## **Import DNS Zones**

# **Importing DNS Zones**

ProVision offers multiple DNS zone import options, available under the Data Import tab in the the Admin section of ProVision. Additional Import options may be available on zone or server pages.

| Information on preparing data for import and using each import Sample import templates are available here. | ort tool is available at https://docs.6connect.com/display/DOC/Importing+Your+Data. |
|----------------------------------------------------------------------------------------------------|-------------------------------------------------------------------------------------|
| Resource Import:                                                                                           | DNS Import:                                                                         |
| Simple Upload/Import from CSV                                                                              | BIND Zone Upload/Import                                                             |
| Resource Import Tool *Beta*                                                                                | PowerDNS Zone Import                                                                |
|                                                                                                    | InfoBlox Zone Import                                                                |
| IP Import:                                                                                                 | NS One Zone Import                                                                  |
| Upload/Import from CSV                                                                                     | Dyn DNS Zone Import                                                                 |
| Import from RIR                                                                                            | DNSMadeEasy Zone Import                                                             |
|                                                                                                    | IPPIan Zone Import                                                                  |
| Peering Import                                                                                             |                                                                                     |
| Import BGP Sessions                                                                                        |                                                                                     |
|                                                                                                    |                                                                                     |

# **DNS Global Import Options**

ProVision offers various DNS zone import options available under the Data Import tab in the the Admin section of ProVision:

#### **BIND Zone Import**

• Imports using the named.conf configuration file tied to the zones you are uploading, a .zip or .tar file of the zones themselves, and an optional .csv file mapping zones to customers.

#### **PowerDNS Zone Import**

Option is available after configuring a PowerDNS server with a MySQL backend. Connects to the selected server and imports all zones.

#### InfoBlox Zone Import

 Imports DNS zones using a provided Host, Username, and Password. The InfoBlox import pulls all zones on the InfoBlox LOCAL grid and adds them to a designated Group. It is advised to create a DNS Group prior to the import with default parameters and NS records to be inherited by the imported records.

#### **NS One Zone Import**

Imports DNS zones using a NS One API Key. It is advised to create a DNS Group prior to the import with default parameters and NS
records to be inherited by the imported records.

#### **Dyn DNS Zone Import**

 Imports DNS zones using a Dyn DNS Customer Name, Username, and Password. It is advised to create a DNS Group prior to the import with default parameters and NS records to be inherited by the imported records.

#### **DNSMadeEasy Zone Import**

Imports DNS zones using a DNSMadeEasy API Key and API Secret. It is advised to create a DNS Group prior to the import with default
parameters and NS records to be inherited by the imported records.

#### **IPPlan Zone Import**

Imports DNS zones using IPPIan MySQL database options. It is advised to create a DNS Group prior to the import with default
parameters and NS records to be inherited by the imported records.

Additional DNS import options may be available on a per-zone or per-server level, accessed from the DNS Tab:

## **DNS Zone Import Options (Individual)**

#### DNS Zone / Record Import:

• This tool is available on a zone's "View Zone" page, and allows the user to import additional zone/record information into an existing ProVision zone by uploading a zone file (.zone).

### Import Zone / Import Records

A zone file (.zone) may be imported into a ProVision zone to populate record data. Note: To import the record data, the zone must already exist in ProVision - although it may be an empty placeholder zone if necessary.

### **Enable Saving Import Files (Admin Setting - Optional)**

Before you import a zone file, you may (optionally) select to save the import file to the zone. Saving the file allows you to later redownload it directly from ProVision.

To enable saving import files, go to Admin Preferences DNS Settings sub-tab. From there, select "Import Settings" in the DNS Global Settings module.

| Admin Settings Application         | Authentication DNS Peering Templates |              |
|------------------------------------|--------------------------------------|--------------|
| DNS Global Settings                |                                      | <b>v</b>     |
| DNSSEC Settings<br>Dynamic Updates | Keep Import File: ON O               |              |
| Backup Settings<br>Import Settings |                                      | Save Changes |

Toggle "Keep Import File" into the ON position, then select "Save Changes".

## **Import Zone File**

To import a zone file to populate record data in ProVision, go to the View Zone page for the zone. The zone must already exist in ProVision, although it may be empty

Click "Import Zone" on the View Zone page.

| example.co            | om.                            |
|-----------------------|--------------------------------|
| Example Group         | •                              |
| Push Zone Now Schedul | e Push Export Zone Import Zone |
| Edit the comment.     |                                |

A Zone Import dialog box will open. Next to Zone File:, click "Choose File" and select your .zone file to import. Then, select an import policy to follow.

| Zone Import                                                                                                    |                                                                                                    | ×  |
|----------------------------------------------------------------------------------------------------|----------------------------------------------------------------------------------------------------|----|
| Zone Name:                                                                                                    | example.com.                                                                                                    |    |
| Zone File:                                                                                                    | Choose File to file chosen                                                                                                    |    |
| Import Policy                                                                                                    | :                                                                                                    | >  |
| <ul> <li>Default Record<br/>The records with the<br/>Load Balancing ).</li> <li>Skip records with<br/>The import will skip</li> <li>Remove the ext<br/>If the import contains<br/>removed from the</li> </ul> | s Add<br>the same hosts but with different values will be added ( useful for<br>th the same host<br>th adding records with hosts that already exists.<br>Adding records with hosts that already exists.<br>Adding hosts from the zone, WARNING!<br>Ins a host that already exists in the zone, the existing records will be<br>zone and the imported record will be added. | Ð  |
|                                                                                                    | Import Zone Clos                                                                                                    | se |

When done, Click "Import Zone".

### Importing Zone file with Comments

DNS Zone Import will also import comments contained in the .zone file, such as an internal change log (as seen in the image below).

|                                                                                                    | zone_import_1583267662 -comment                            |
|----------------------------------------------------------------------------------------------------|------------------------------------------------------------|
| ;<br>;***********************************                                                                                          | *********************                                      |
| ; DATE NAME<br>; 2020040101 John Doe<br>; 2020040102 John Doe<br>; 2020050402 Jane Doe<br>;<br>;********************************** | DESCRIPTION<br>created file<br>added update<br>abc changed |

During import, these comments are added to ProVision's zone comments field:

| Default Group     Some Group       Push Zone Now     Schedule Push       Export Zone     Import Zone       : LISTOF CHANGES |  |
|----------------------------------------------------------------------------------------------------|--|
| Push Zone Now     Schedule Push     Export Zone     Import Zone       ;************************************                 |  |
| I LIST OF CHANGES                                                                                                    |  |
| ; LIST OF CHANGES                                                                                                    |  |
| DATE NAME DESCRIPTION                                                                                                    |  |
| ; DATE NAME DESCRIPTION                                                                                                    |  |
| ; 2020040101 John Doe created file                                                                                          |  |
| 2020040102 John Doe added update                                                                                            |  |
| ; and and so and so                                                                                                    |  |
|                                                                                                    |  |

## **Additional Information**

Continue to the following sections for details on performing each import method:

- BIND DNS Zone Upload / Import
  PowerDNS Zone Import
  InfoBlox Zone Import
  NS One Zone Import
  Dyn DNS Zone Import
  DNSMadeEasy Zone Import
  IPPlan Zone Import